## **BS2000 P-Key Schemes**

P-keys (programmable keys) are only available for sessions of type BS2000 TCP/IP.

The **BS2000 P-Key Scheme** dialog box appears when you manage P-key schemes in the Configuration Manager, or when you add, modify or duplicate a P-key scheme in the terminal application.

The **BS2000 P-Key Scheme** dialog box lets you define the contents for the P-keys (P1 through P20) to be used for a specific BS2000 P-key scheme. The default P-key scheme is defined in the communication parameters of a BS2000 TCP/IP host session.

| 852000 P-Key                                                                      | / Scheme      |           | ×         |
|-----------------------------------------------------------------------------------|---------------|-----------|-----------|
| P-Key scheme                                                                      | e name:       |           |           |
| P-Keys<br>P1<br>P2<br>P3<br>P4<br>P5<br>P6<br>P7<br>P8<br>P9<br>P10<br>P11<br>P12 | P-Key Content |           | Modify    |
| P13                                                                               |               |           |           |
|                                                                                   |               | OK Cancel | Save Help |

The P-key scheme name can be up to 16 characters long and may contain blanks. It can only be specified in this dialog box when adding a new P-key scheme using the Configuration Manager. Later, the name cannot be modified in this dialog box.

The **BS2000 P-Key Scheme** dialog box provides the following command buttons (in addition to the standard command buttons):

| Modify | Modify the content for the selected P-key.                                                                                                    |  |  |
|--------|----------------------------------------------------------------------------------------------------|--|--|
| Save   | Write the current P-key content to the share file. The dialog box is not closed.                                                                                                    |  |  |
|        | Terminal application: The content of the P-key scheme with the name <b>Currently defined</b><br><b>P-keys</b> , which is only shown in the terminal application, is not written to the share file. It is<br>temporarily loaded into the current session. |  |  |

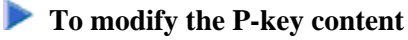

1. Select the desired P-key and choose the **Modify** button.

## Or:

Double-click the desired P-key.

The Edit P-Key dialog box appears. The name of the current P-key is indicated in the title bar.

| Edit P-Key: P1      |          |        | ×      |
|---------------------|----------|--------|--------|
| P-Key content       |          |        |        |
|                     |          |        | << >>> |
|                     |          |        |        |
| Select Function Key |          |        |        |
| IKAFG>              | <u> </u> |        |        |
|                     |          | Cancel | Help   |
|                     |          | Cancer |        |

- 2. Add one of the following to the **P-key content** text box:
  - a command string, or
  - a 9750 terminal function (see *Terminal Function Keys*), or
  - a mixture of both.

You can either enter the string for the terminal function in the **P-key content** text box, or you can select it from the **Select Function Key** drop-down list box. The **Select Function Key** drop-down list box contains only the most important and most frequently-used 9750 function codes. All other codes have to be entered in the **P-key content** text box, enclosed in brackets. If a code has more than 7 characters (including the brackets), it is treated as pure text.

The P-key content can be up to 500 characters long.

The following command buttons are provided (in addition to the standard command buttons):

| <<     | Go to the previous P-key. The content of the <b>P-key content</b> text box is validated. If this is not a valid command sequence for a P-key, a message appears and you have to correct your input before you can go to the previous key. |
|--------|----------------------------------------------------------------------------------------------------|
| >>     | Go to the next P-key. The content of the <b>P-key content</b> text box is validated.<br>If this is not a valid command sequence for a P-key, a message appears and<br>you have to correct your input before you can go to the next key.   |
| Insert | Insert the selected function key in the <b>P-key content</b> text box, at the position of the insertion point.                                                                                                    |

3. Choose the **OK** button.

The content of the **P-key content** text box is validated. If this is not a valid command sequence for a P-key, a message appears and you have to correct your input.

When your input is valid, the dialog box is closed. The currently defined P-key contents are then shown in the **BS2000 P-Key Scheme** dialog box.

4. In the **BS2000 P-Key Scheme** dialog box, choose the **OK** button to write the current P-key content to the share file (does not apply to the P-key scheme with the name **Currently defined P-keys** which is only shown in the terminal application) and to close the dialog box.